26. Mai 2022

## Bemaßungsstil ändern

Im AutoSTAGE Werkzeuge Tab der Multifunktionsleiste befinden sich in der Gruppe Bemaßung eine Reihe von Befehlen zum einfachen Bemaßen in der Zeichnung. Beim Zeichnen der Bemaßungen werden diese bereits mit einem vordefinierten Bemaßungsstil versehen, der dafür sort, dass die Bemaßung nach dem Einfügen z.B. richtig skaliert ist.

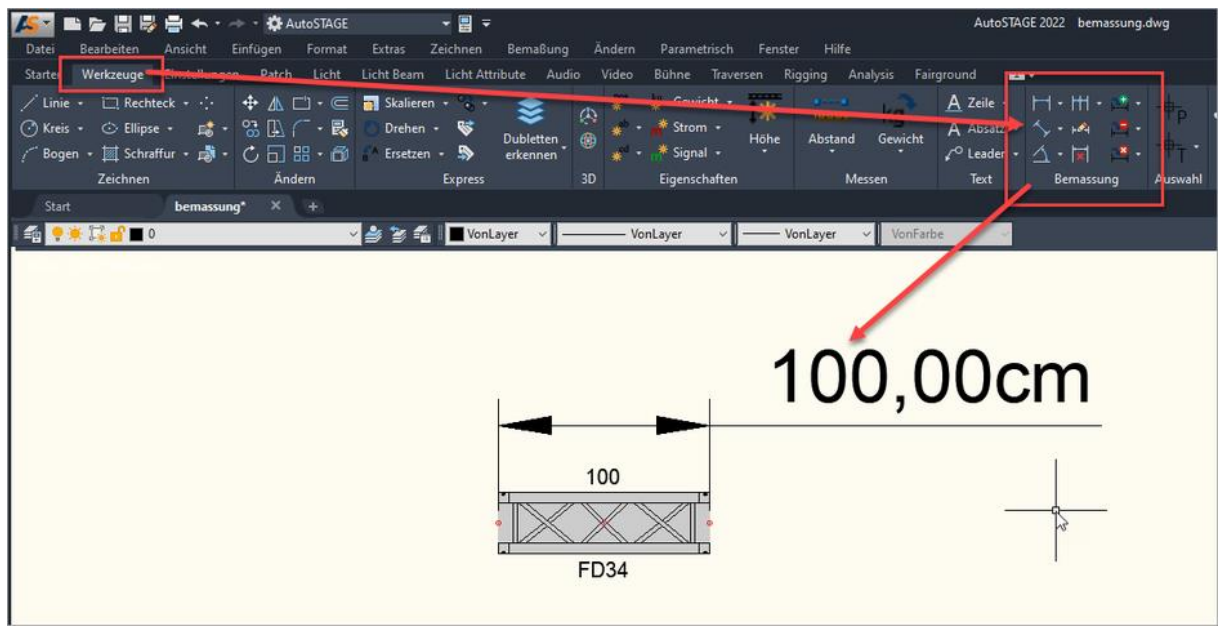

Bemaßung zeichnen mit AutoSTAGE

Manchmal kann es jedoch sinnvoll sein, den Bemaßungstil zu verändern, da die Bemaßung unter Umständen nicht wie gewünscht aussieht. Im oberen Beispiel wurde eine Traverse im **Zentimetermaßstab** in die Zeichnung eingefügt. Zusätzlich wurde die Traverse mit einer Bemaßung versehen. Die Bemaßung wird nun ebenfalls in **Zentimeter** mit der Maßeinheit **cm** angegeben. Nun mag es z. B. wünschenswert sein, die Länge als **Meter** mit der entsprechenden Maßeinheit **m** anzuzeigen.

Um die Bemaßung den eigenen Wünschen und Bedürfnissen anzupassen, kann der Bemaßungsstil verändert werden. Dieses erfolgt über den Bemaßungsstil-Manager, welcher aus dem Menü **Bemaßung** unter **Bemaßungsstil** geöffnet wird.

| 🌠 🖿 📂 🗒 😓 📥 🛧 + 🛷 + 🌣 AutoSTAGE 🛛 🛛 🚽 🗒 🖛                       |                         |                              |       |              |
|-----------------------------------------------------------------|-------------------------|------------------------------|-------|--------------|
| Datei Bearbeiten Ansicht Einfügen Format Extras Zeichnen        | Be                      | maßung Ändern Parametrisch   | Fenst | er Hilfe     |
| Starter Werkzeuge Einstellungen Patch Licht Licht Beam Lich Att | 5                       | Schne Ibemaßung              | n R   | igging Analy |
| 📝 Linie 🔹 🗔 Rechteck 🔹 🕂 💠 🥼 🖆 🖝 🚮 Skalierer 🗸 🗞 🗸              |                         | Linear                       | *     |              |
| 🕐 Kreis 🔹 🔅 Ellipse 🔹 🛤 🔹 😘 🛄 ( 🗖 + 🛃 🕒 Drejen 🔸 😻              | 5                       | Ausge ichtet                 |       | Abstand (    |
| 🖓 Bogen + 🕅 Schraffur + 🚓 - 💍 🗔 🔠 + 🗇 🎲 Ersetzen + 🔊            | C                       | Bogen änge                   | Ť     |              |
| Zeichnen Ändern Express                                         | ΗŤ                      | Koordinatenbemaßung          |       | Messer       |
| Start bemassung* × +                                            | K                       | Radius                       |       |              |
| 🛯 🖆 👎 🗰 🕄 🚽 🔲 🖉 👘 🚺 🚺 🗸 🖉                                       | $\langle  \rangle$      | Verkürz :                    |       | /onLayer ∨   |
|                                                                 | $\otimes$               | Durchr iesser                |       |              |
|                                                                 | $\Delta$                | Winkel                       |       |              |
|                                                                 | ⊨                       | Basislin e                   |       |              |
|                                                                 | <b> - - </b>            | Weiter                       |       |              |
|                                                                 | Ξ                       | Bemaßungsplatz               |       |              |
|                                                                 | <u>-</u> <b>↓</b> →     | Bemaßungsunterbrechung       |       |              |
|                                                                 | 10                      | Multi-F hrungslinie          |       |              |
|                                                                 | ₽.1                     | Toleranz                     |       |              |
|                                                                 | ٠                       | Zentrun smarkierung          |       |              |
|                                                                 | <b>~</b>                | Prüfung                      |       |              |
|                                                                 | */~                     | Verkürzt inear               |       |              |
|                                                                 | $\vdash$                | Schräg                       |       |              |
|                                                                 |                         | Text ausuchten               | >     |              |
|                                                                 | <b>⊨</b> ∠              | Bemaßungsstil                |       |              |
|                                                                 | ⊭⊷≯∣                    | Überschreiben                |       |              |
|                                                                 | $\overline{\mathbf{O}}$ | Aktualisieren                |       |              |
|                                                                 | ,<br>₩                  | Bemaßungen erneut verknüpfen |       |              |
|                                                                 | _                       |                              |       |              |

Öffnen des Bemaßungsstil-Managers

Es öffnet sich der **Bemaßungsstil-Manager**. Im oberen Bereich wird der aktuell verwendete Bemaßungsstil angezeigt. In diesem Beispiel wird dort **AuSt\_cm** angezeigt, da beim Einfügen des ersten Symbols in die Zeichnung die Zentimeterskalierung ausgewählt wurde (diese kann mit **ASWIZARD** kontrolliert werden).

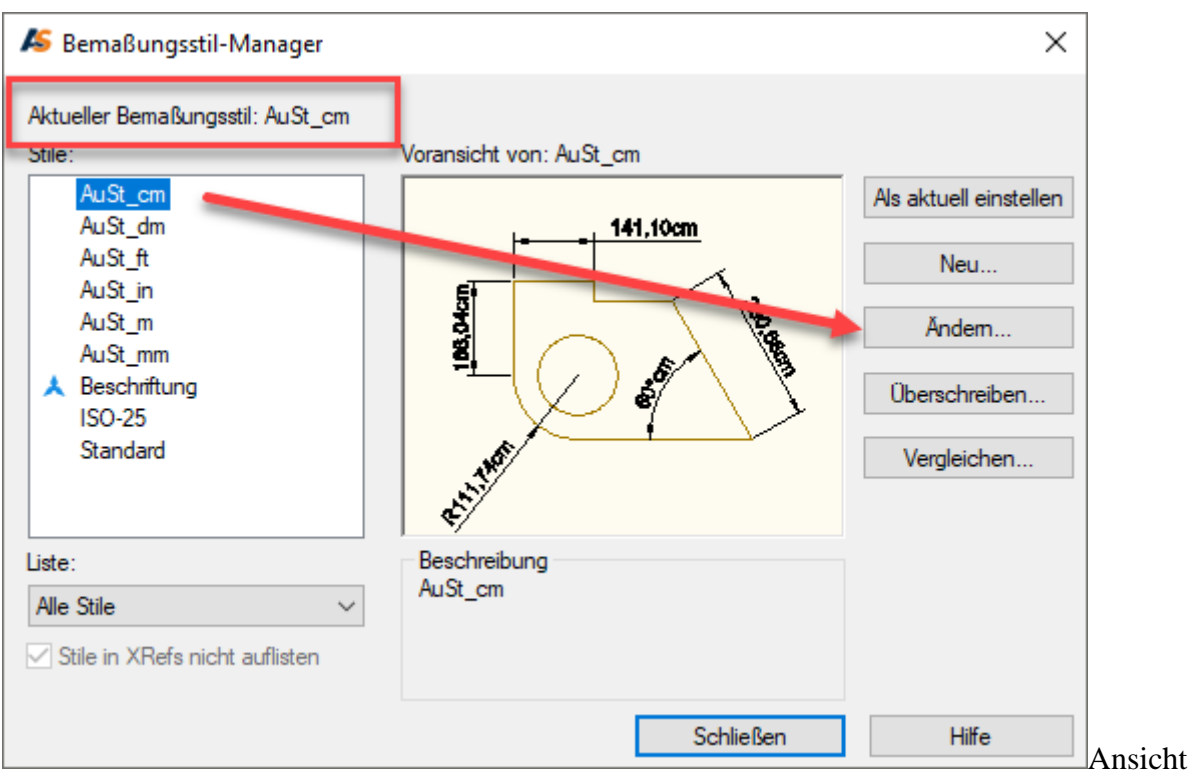

des Bemaßungsstil-Managers

Zum Ändern des Bemaßungsstils muss im rechten Bereich auf Ändern... geklickt werden. Es öffnen sich die Editor-Einstellungen des gewählten Bemaßungsstil.

| ✗ Bemaßungsstil ändern: AuSt_cm                  |                                        |  |  |  |
|--------------------------------------------------|----------------------------------------|--|--|--|
| Linien Symbole und Pfeile Text Anpassen Primärei | nheiten Alternativeinheiten Toleranzen |  |  |  |
| Lineare Bemaßungen                               |                                        |  |  |  |
| Einheitenformat: Dezimal ~                       | <del>∞  141,10am</del>                 |  |  |  |
| Genauigkeit: 0.00 ~                              | l st                                   |  |  |  |
| Format für Bruch: Horizontal 🗸                   |                                        |  |  |  |
| Dezimaltrennzvichen: ',''(Komma) V               |                                        |  |  |  |
| Abrunden: 0.0000                                 |                                        |  |  |  |
| Präfix:                                          | <b>€</b> ∕                             |  |  |  |
| Suffix: cm                                       |                                        |  |  |  |
| Bemaßungsskalierung                              |                                        |  |  |  |
| Skalierfaktor: 1.0000                            | Winkelbemaßungen                       |  |  |  |
| Null unterdrücken                                | Einheitenformat: Dezimalgrad ~         |  |  |  |
| Vorkomma Nachkomma                               |                                        |  |  |  |
| Untereinheitenfaktor: 0 Fuß                      | Genauigkeit: 0 ~                       |  |  |  |
| 100.0000                                         | Null unterdrücken                      |  |  |  |
| Untereinheitensuffix:                            | Vorkomma                               |  |  |  |
|                                                  | Nachkomma                              |  |  |  |
|                                                  | OK Abbrechen Hilfe                     |  |  |  |
|                                                  |                                        |  |  |  |

Editor-Einstellungen des gewählten Bemaßungsstil

Um den Bemaßungsstil nun in Meter anzeigen zu lassen, muss bei **Suffix** die gewünschte Einheit, also **m**, eingetragen werden. Da die Zeichnung im Zentimeterbereich verwendet wird, muss bei Skalierfaktor der Wert 1m/100cm = 0.01 eingegeben werden (*Achtung! Dezimalstellen mit Punkt eingeben!*). Anschließend den Dialog sowie den Bemaßungsstil-Manager mit **OK** schließen.

| ✗ Bemaßungsstil ändern: AuSt_cm                 |                                         |  |  |  |
|-------------------------------------------------|-----------------------------------------|--|--|--|
| Linien Symbole und Pfeile Text Anpassen Primäre | inheiten Alternativeinheiten Toleranzen |  |  |  |
| Lineare Bemaßungen                              |                                         |  |  |  |
| Einheitenformat: Dezimal ~                      | 1.41m                                   |  |  |  |
| Genauigkeit: 0.00 ~                             |                                         |  |  |  |
| Format für Bruch: Horizontal V                  |                                         |  |  |  |
| Dezimaltrennzeichen: '.' (Komma) ~              |                                         |  |  |  |
| Abrunden: 0.0000                                |                                         |  |  |  |
| Präfix:                                         | <b>4</b> <sup>2</sup> <sup>3</sup>      |  |  |  |
| Suffix: m                                       |                                         |  |  |  |
| Bemaßungsskalierung                             |                                         |  |  |  |
| Skalierfaktor: 0.01                             | Winkelbemaßungen                        |  |  |  |
|                                                 | Einheitenformat: Dezimalgrad ~          |  |  |  |
| Untereinheitenfaktor:<br>100.0000               | Genauigkeit: 0 ~                        |  |  |  |
|                                                 | OK Abbrechen Hilfe                      |  |  |  |

Anpassen der Bemaßungsskalierung für den Bemaßungsstil

Alle Bemaßungen, die den veränderten Bemaßungsstil verwenden, sind nun entsprechend der Einstellungen angepasst.

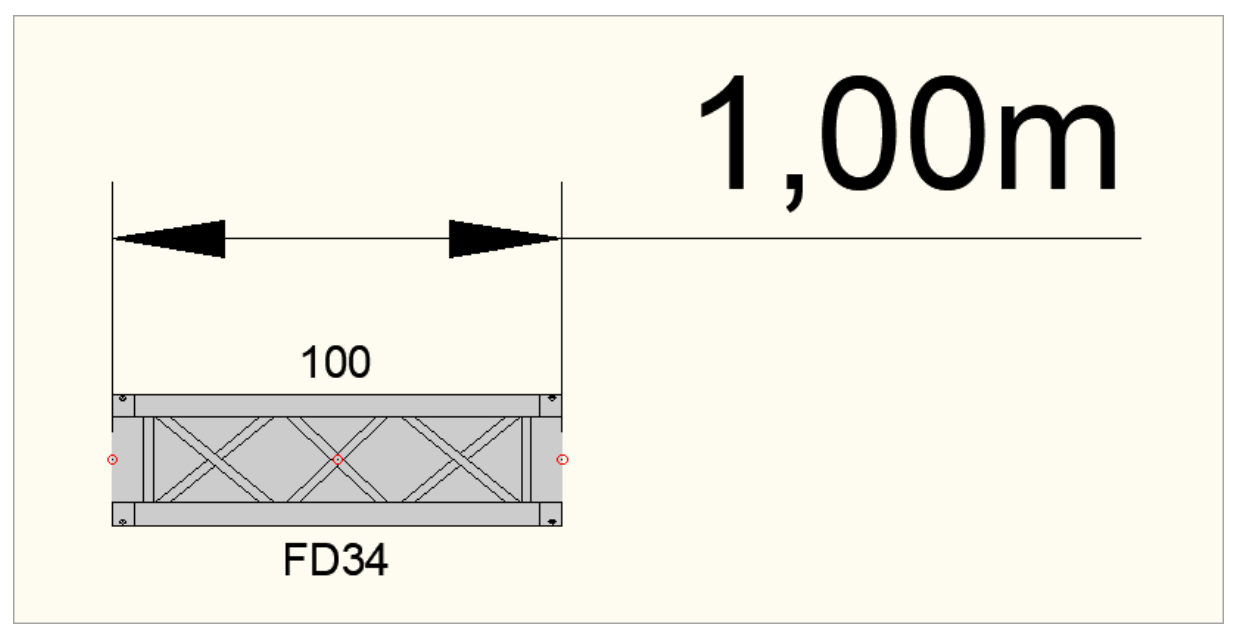

Anzeige der mit dem Bemaßungsstil angepassten Bemassung

## Fazit

Über den Bemaßungsstil können (alle) Eigenschaften von Bemaßungen angepasst werden. Oft ist es einfacher, den Bemaßungsstil anzupassen anstelle der Bearbeitung einer einzelnen Bemaßung.

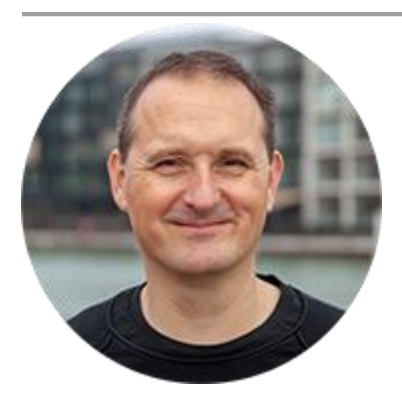

## Über den Autor

Jens Mueller ist der Erfinder und Chefentwickler von AutoSTAGE, der CAD-Anwendung für die Planung von Messen- und Veranstaltungen auf AutoCAD-Basis. Zuvor hat er als Fachplaner, technischer Leiter, Licht-Operator und Beleuchter für optimales Licht auf den Bühnen dieser Welt gesorgt. Neben seiner kreativen Entwicklerarbeit verreist er gerne mit der Familie, macht Sport oder entspannt beim Lesen.